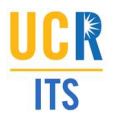

Purpose: To provide an overview of the ServiceLink Portal and submitting and tracking tickets.

Intended Audience: ServiceLink Portal users.

## Accessing the ServiceLink Portal

To create, access and track support tickets, use the ServiceLink Portal. The Portal is located at the following address: <u>https://ucrsupport.service-now.com/ucr\_portal/</u>.

To use the Portal to create and track tickets, login using the link in the top right of the screen:

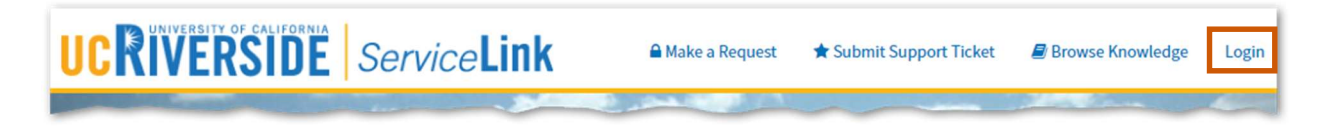

Note: A UCR NetID and Password are required to login.

### The ServiceLink Homepage

The ServiceLink homepage has a menu that allows for the submission and tracking of support tickets. In addition, the page provides access to Knowledge articles that provide information on numerous topics.

|                                                                                                    | 🔒 Make a Request | ★ Submit Support Ticket | Browse Knowledge | * Support 1 | o |
|----------------------------------------------------------------------------------------------------|------------------|-------------------------|------------------|-------------|---|
| and the second second sec | 100              | 1                       | -                | *           | V |

In addition to the menu, the body of the homepage provides a search field that allows for the searching of Knowledge articles.

Below the search field are the top articles currently being viewed by other users.

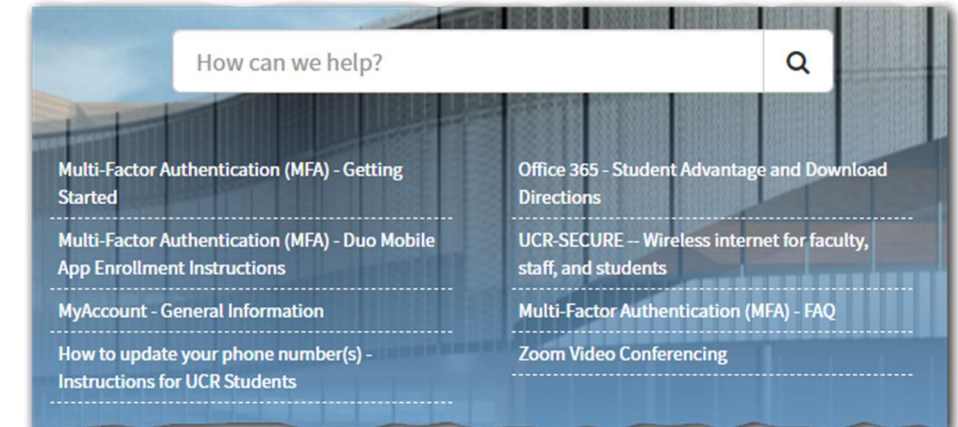

**Note:** Clicking the **Browse Knowledge** link on the menu provides the same functionality as the search field on the homepage.

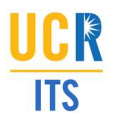

Entering a search term will return all relevant articles pertaining to that search:

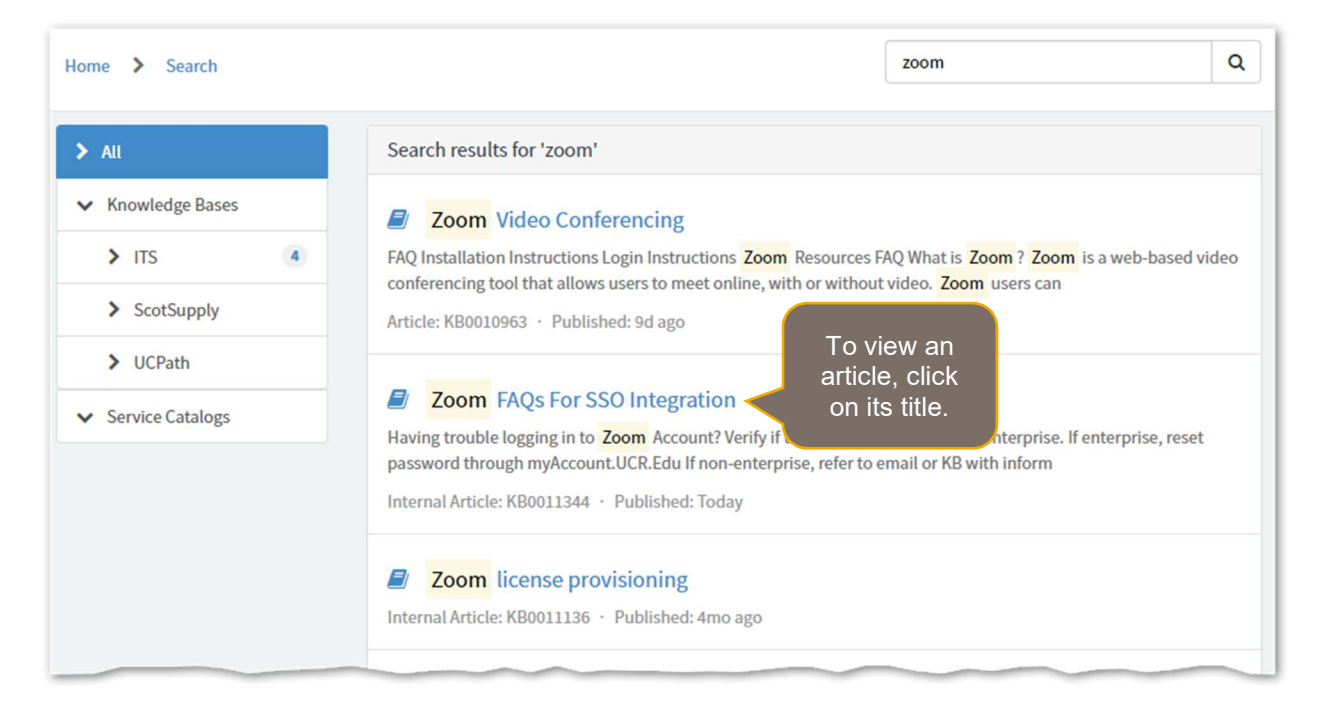

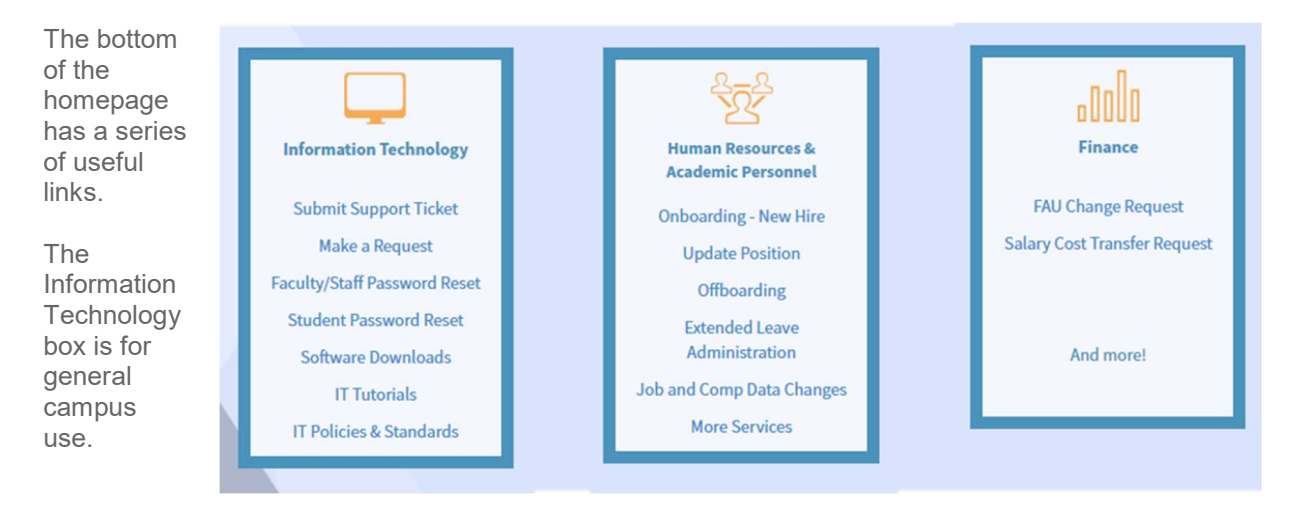

The links in the Human Resources & Academic Personnel and Finance boxes only pertain to specific roles.

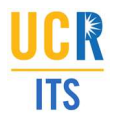

## **Submitting Tickets**

There are two types of ticket that can be submitted: a **Request** and a **Support Ticket**.

The links to submit tickets can be found in the menu at the top of the ServiceLink homepage.

A Make a Request 👘 🖈 Submit Support Ticket

**Make a request** is to be used when asking for new items or services. Examples include asking for additional licenses to software, requesting that CAS is used for a website, or requesting graphic design.

**Submit Support Ticket** is used when an issue needs to be reported. Examples include broken hardware such as a broken monitor, or some kind of system outage.

Note: Support tickets are also referred to as Incidents.

#### Submitting a Support Ticket

Clicking **Submit Support Ticket** will open the Report an Issue form. This form is standard for reporting any type of issue that may be experienced.

The top of the form automatically populates the submitters contact information. A ticket can be submitted on the behalf of another user by changing the name in the **Caller** field. If this is done, that person will become the primary contact for the ticket.

| Report An Issue<br>Complete this form to submit an incident |                                                                                                    |      |
|-------------------------------------------------------------|----------------------------------------------------------------------------------------------------|------|
| * Caller (If requesting on behalf of another pers           | on, please enter name of individual here)                                                                         |      |
| 0                                                           |                                                                                                    | X v  |
| NetID                                                       | Email                                                                                                    |      |
| iterael                                                     | dever the days                                                                                                    | etc. |
| Location                                                    | Business phone                                                                                                    |      |
|                                                             | REEDER                                                                                                    |      |
| Additional Location Details                                 | Additional location details ca<br>include additional informatio<br>about a location such as a<br>room number etc. | n    |

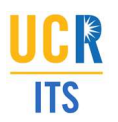

Below the location details, there are three mandatory fields **Category**, **Subcategory** and **Short Description**:

| * Category                                                                             | <b>Category</b> allows for the ticket to<br>be routed appropriately by ITS.<br>The category that most reflects<br>the issue should be selected.             |
|----------------------------------------------------------------------------------------|----------------------------------------------------------------------------------------------------|
| None  * Subcategory  None  * Short Description This field is limited to 200 Characters | Subcategory allows for further<br>defining of the issue. The<br>selections that appear in this<br>dropdown are dependent on the<br>Category selection made. |
|                                                                                        | Short Description allows for the provision of a brief description of the issue being experienced.                                                           |

The bottom of the form allows for the provision of more information and to add any necessary attachments:

| In order to expedite resolution, Please include in the short description               | 5. Attach any error screen cantures or documents                                                                                                    |
|----------------------------------------------------------------------------------------|----------------------------------------------------------------------------------------------------|
| Any error code or id's affected                                                        | 6. Is this first time you experienced this issue                                                                                                    |
| 3. What application/tool/service did you experience this error (Please include any URL | <ol> <li>What operating System and Browser is being used</li> </ol>                                                                                                    |
| 4. Steps to reproduce issue                                                            |                                                                                                    |
| Description Su<br>in<br>S                                                              | The <b>Description</b> field is available to<br>provide more information. There are<br>ggestions above that indicate the type of<br>formation that should be provided in the<br>Short Description and Description fields. |
| Sho                                                                                    | ws mandatory                                                                                                    |
| Required information Category Subcategory Short Description to b                       | be completed.                                                                                                    |

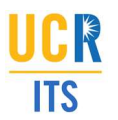

Once a Support Ticket is submitted, the Support Ticket Details screen will be displayed:

| CRIVERSIDE Serv            | vice <b>Link</b>                          |            |                                                                                                    |
|----------------------------|-------------------------------------------|------------|----------------------------------------------------------------------------------------------------|
|                            | Amake a Request 👘 🖈 Submit Support Ticket | 🛢 Browse K | inowledge 🛛 🗱 Support 💈                                                                                                    |
| Home > Ticket Form         |                                           | Search     | Q                                                                                                    |
| Test Incident for Training | ٢                                         | Ø          | Your request has been<br>submitted                                                                                             |
| Type your message here     | © 2m ago<br>INC0097479 Created            | Send       | Number     State       INC0097479     New       Priority     Created       3 - Moderate     2m ago <ul> <li>Options</li> </ul> |
|                            | Start                                     |            | Tickets are picked up within<br>4 hours (M-F 9-5)                                                                              |

**Note:** The Tracking Tickets section of this document will look at the functionality of the Ticket Details screen.

An email will also be received with the details of the submitted Support Ticket:

| Wed 1/15/2020 4:09 PM<br>IT Service Desk <ucrsupport@service-<br>Incident INC0097479 has been opened on your beha</ucrsupport@service-<br>                                                                   | now.com><br>lif                                                                 |
|----------------------------------------------------------------------------------------------------|---------------------------------------------------------------------------------|
| UCR Information Technology Solutions                                                                                                    |                                                                                 |
| Dear <b>Example 1</b> ,<br>Incident INC0097479 has been opened on your behalf.<br>Category: Software & Applications<br>Short Description: Test Incident for Training                                         |                                                                                 |
| Description: Please do not close this Incident. It is being us<br>team will remove it once work in complete.<br>Opened By:<br>Opened: 01/15/20 16:08:47 PST<br>Click here to view incident <u>INC0097479</u> | To view the status or make<br>updates to the Support<br>Ticket, click the link. |
| Thank you,<br>UCR BearHelp<br>How have we enabled your s                                                                                                    | uccess today?                                                                   |

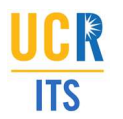

### Making a Request

Clicking **Make a Request** from the menu opens the Request page. Unlike Support Tickets, there are multiple Request forms. All forms are available from the Request page:

| Home > ITS                                                                                 | Search                                                                                                    |                                                                                       | rch C                                                                                                    |
|--------------------------------------------------------------------------------------------|----------------------------------------------------------------------------------------------------|---------------------------------------------------------------------------------------|----------------------------------------------------------------------------------------------------|
| Categories<br>Academic Technology (1)<br>Campus Infrastructure (2)<br>Desktop Services (2) | Selecting a<br>Category will<br>display all reque<br>forms in that<br>category.                                                          | est<br>Hike Information Technol                                                       | Common Requests<br>are highlighted on the<br>Request page.                                                           |
| Network & Internet Servi 3<br>Other ITS Services 5<br>Professional Services 2              | Network Access<br>This form will allow you to<br>request a Network Binding, IP<br>Address, Data Port Activation,<br>VPN Access and more. | Request Database<br>Service<br>Request a service specific to<br>ITS Database Services | Student Information<br>System (SIS) Service<br>Request<br>Place a request with the ITS<br>Student Information System |
| Security Camera Installat 1                                                                | View Details                                                                                                    | View Details                                                                          | View Details                                                                                                    |
| ServiceLink 1                                                                              |                                                                                                    |                                                                                       |                                                                                                    |
| Web Services 6                                                                             | Request for Reporting<br>Services                                                                                                    | Request a Campus<br>Website                                                           | Request an<br>Enhancement to<br>ServiceNow                                                                           |
|                                                                                            | dashboarde of data from                                                                                                    | and faculty members to                                                                | Request ServiceNow                                                                                                   |

If a request category is selected, the Request forms in that category will be shown:

| Home > ITS > Desktop Service       | ces              | Sear             | ch Q |
|------------------------------------|------------------|------------------|------|
| Categories                         | Desktop Services |                  |      |
| Academic Technology                | Equipment Setup  | Software Request |      |
| Campus Infrastructure 2            | Equipment Setup  | Joitware Request |      |
| Desktop Services                   |                  |                  |      |
| ► Network & Internet 3<br>Services | View Details     | View Details     |      |
| Cther ITS Services 5               |                  |                  |      |

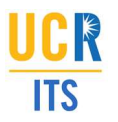

Once a particular request has been selected, the appropriate form will be opened. Request forms are similar to the Support Ticket form described earlier in this document:

| Software Request                                           |                                                                      |        |
|------------------------------------------------------------|----------------------------------------------------------------------|--------|
| * Requestor (If requesting on behalf of another<br>• NetID | As with an Incident, a<br>Request can submitted<br>for another user. | X Y    |
| Email  * Which Software  None  Additional Information      | Business pho                                                         | ance   |
| Required information which software                        |                                                                      | Submit |

Note: The fields on Request forms will differ depending on the exact form selected.

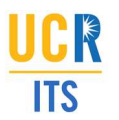

Once a Request is submitted, the Request Details screen will open:

|                               | iceLink                                 |            |                                                                                                    |
|-------------------------------|-----------------------------------------|------------|----------------------------------------------------------------------------------------------------|
|                               | Amake a Request 🔹 🖈 Submit Support Tick | et 📕 Brows | e Knowledge 🛛 🗱 Support 🧿                                                                                                    |
| Home <b>&gt;</b> Request      |                                         | Search     | Q                                                                                                    |
| REQ0093364 - Software Request |                                         | Ø          | Requested Items                                                                                                    |
| Type your message here        | DT © just now<br>REQ0093364 Created     | Send       | Software Request<br>RITM0107346<br>Calograved<br>Sequest Approved<br>(Approved)<br>Sequest Approved<br>(Approved)<br>(Approved)<br>(Approved)<br>(Appro |
|                               | -                                       |            | Attachments 🖉                                                                                                    |

**Note:** The Tracking Tickets section of this document will look at the functionality of the Request Details screen.

An email will also be received containing the details of the Request:

| Wed 1/15/2020 4:21 PM<br>IT Service Desk <ucrsupport@service-now.com><br/>Request RITM0107346 has been opened on your behalf</ucrsupport@service-now.com> |                          |
|----------------------------------------------------------------------------------------------------|--------------------------|
| UCR Information Technology Solutions                                                                                                    |                          |
| Dear There ,                                                                                                    |                          |
| Requested Item RITM0107346 has been opened.                                                                                                    |                          |
| Opened: 01/15/20 16:20:56 PST<br>Due date: 01/16/20 06:20:56 PST                                                                                          | <b>—</b> · · · · · · · · |
| Requested Item: Software Request<br>State: Open                                                                                                    | of the Request,          |
| Click here to view Requested Item: RITM0107346                                                                                                    | click the link.          |
| Thank you,<br>Information Technology Solutions                                                                                                    |                          |
| How have we enabled your success tod                                                                                                    | ay?                      |

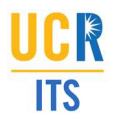

# **Tracking Tickets**

As previously mentioned, tickets can be accessed via the email received upon submission. They can also be accessed at any time using the **Support** menu on the ServiceLink homepage:

| UCRIVERSITY OF CALIFORNIA<br>Service | Link             |                         |                  |             |   |
|--------------------------------------|------------------|-------------------------|------------------|-------------|---|
|                                      | A Make a Request | ★ Submit Support Ticket | Browse Knowledge | * Support 2 |   |
| . see                                | 2 N. 2.1         |                         |                  | Same .      | 2 |

Clicking the **Support** menu will allows for the viewing of all tickets, or click to view a specific ticket:

| UCRIVERSITY OF CALIFORNIA<br>ServiceLink |                         |                                                                                                    |                    |   |
|------------------------------------------|-------------------------|----------------------------------------------------------------------------------------------------|--------------------|---|
| A Make a Request                         | ★ Submit Support Ticket | Browse Knowledge                                                                                     | * Support 2        | Ø |
| at and the                               |                         | View all Support Items<br>Software Request<br>REQ0093364<br>Test Incident for Training<br>INC0097479 | 19h ago<br>19h ago |   |
|                                          |                         |                                                                                                    |                    |   |

If **View all Support Items** is clicked, all tickets will be displayed categorized as either Incidents (Support Tickets) or Requests:

|                                                    | ice <b>Link</b>                                            |                         |                  |             |
|----------------------------------------------------|------------------------------------------------------------|-------------------------|------------------|-------------|
|                                                    | 🔒 Make a Request                                           | ★ Submit Support Ticket | Browse Knowledge | * Support 2 |
| Home > Support                                     |                                                            |                         | Search           | ٩           |
| My Incidents                                       |                                                            |                         |                  |             |
| Test Incident for Training<br>INC0097479 • 19h ago | Click any of the<br>links to view ticke<br>details screen. | t                       |                  |             |
| Requests                                           |                                                            |                         |                  | ٣           |
| Software Request<br>REQ0093364 • 19h ago           |                                                            |                         |                  |             |

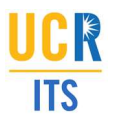

#### The Incident (Support Ticket) Details Screen

Clicking an Incident title from the Support menu in ServiceLink will open the Incident Details Screen:

| Test Incident for Training |                                    |      | Agent working o<br>Incident:                                          | on this                                    |
|----------------------------|------------------------------------|------|-----------------------------------------------------------------------|--------------------------------------------|
| Type your message nere     | DT © 19h ago<br>INC0097479 Created | Send | Number<br>INC0097479<br>Priority<br>3 - Moderate<br>Updated<br>3m ago | State<br>In Progress<br>Created<br>19h ago |
|                            |                                    |      | Location                                                              | ٩                                          |
|                            |                                    |      | Attachmente                                                           |                                            |

- 1. The right panel shows the following information:
  - a. The person working on the Incident.
  - b. The Incident number (this can be referenced if calling in about the Incident)
  - c. The Incident State:
    - i. New The Incident has been logged but not yet assigned
    - ii. In Progress The Incident is assigned and being worked on
    - iii. On Hold ITS is unable to work on the Incident. This happens when waiting for caller input, awaiting a system change or waiting for a vendor. In any instance the caller will be informed of the status change
    - iv. **Resolved** Work has been completed. An email is received by the customer when State is set to resolved
    - v. **Canceled** Used if the Incident was found to be a duplicate or unnecessary Incident. The customer would be informed of the status change
  - d. The Priority (this is initially defined based on Category, but can be changed accordingly by ITS).
  - e. When the Incident was created.
  - f. When it was last updated.
  - g. Clicking the Options link will provide further detail about the Incident such as the Category, Subcategory, Short Description and Description. These values are either defined when the Incident is submitted, or populated by a support team member if they created the ticket on a user's behalf.
- 2. Attachments can be added to the Incident from the Incident Details screen.
- 3. The main panel of the Incident displays any communication that has taken place on the Support Ticket. If a communication is sent, an email will also be received. Users also have the ability to send a message from this panel.

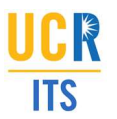

### Sending a Message via the Incident (Support Ticket) Details Screen

Typing a message and clicking **Send** will alert the ITS ticket owner that a comment has been added:

| Test Incident for Training                       | Q () |
|--------------------------------------------------|------|
| Can you please provide an update on this ticket? | Send |
| DT © 20h ago<br>INC0097479 Creat<br>Start        | ted  |

The note will also be appended to the timeline of the ticket:

| Test Incident for Training | S ()                                                                                    |
|----------------------------|-----------------------------------------------------------------------------------------|
| Type your message here     | Send                                                                                    |
|                            | © just now • Additional comments<br>Can you please provide an update on this<br>ticket? |
|                            | DT © 20h ago<br>INC0097479 Created                                                      |
|                            | Start                                                                                   |

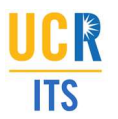

When the ITS ticket owner replies, it will also show in the ticket timeline:

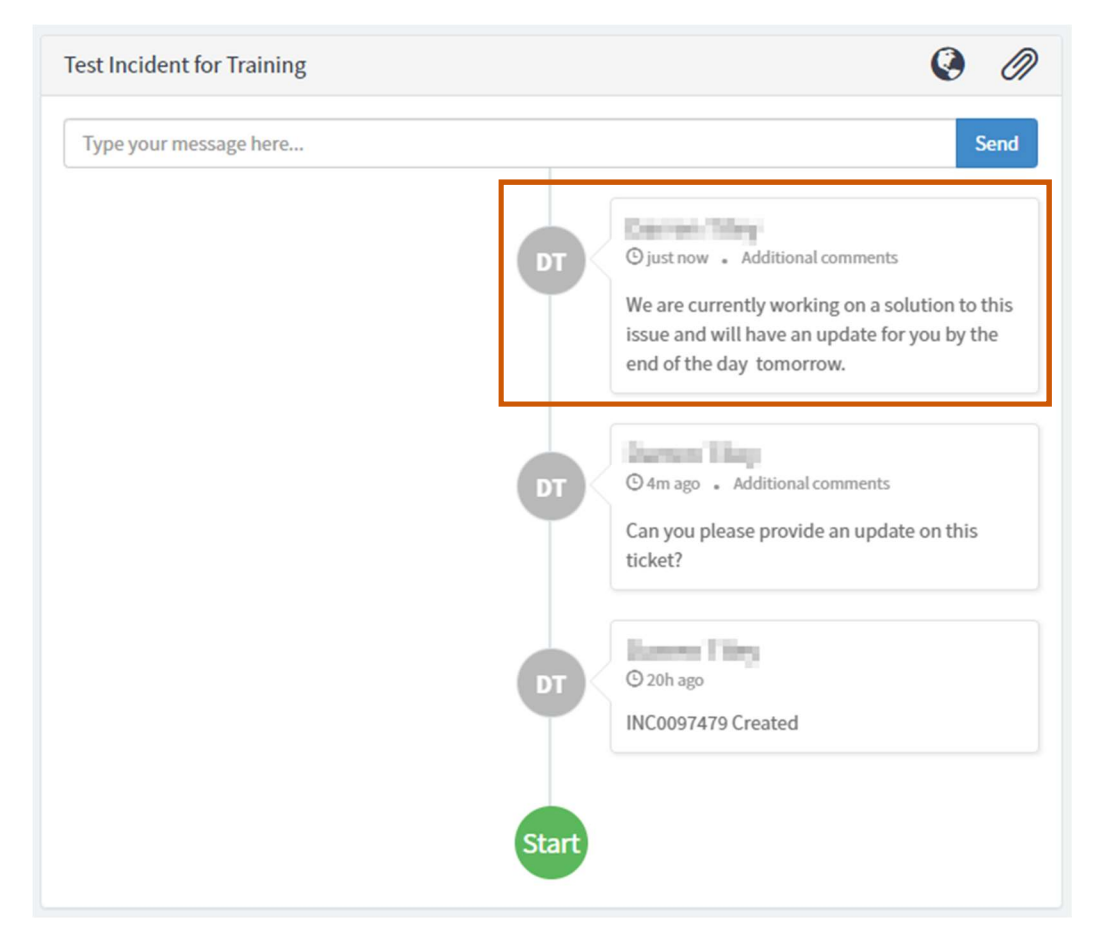

In addition, an email notification is sent that contains the comment:

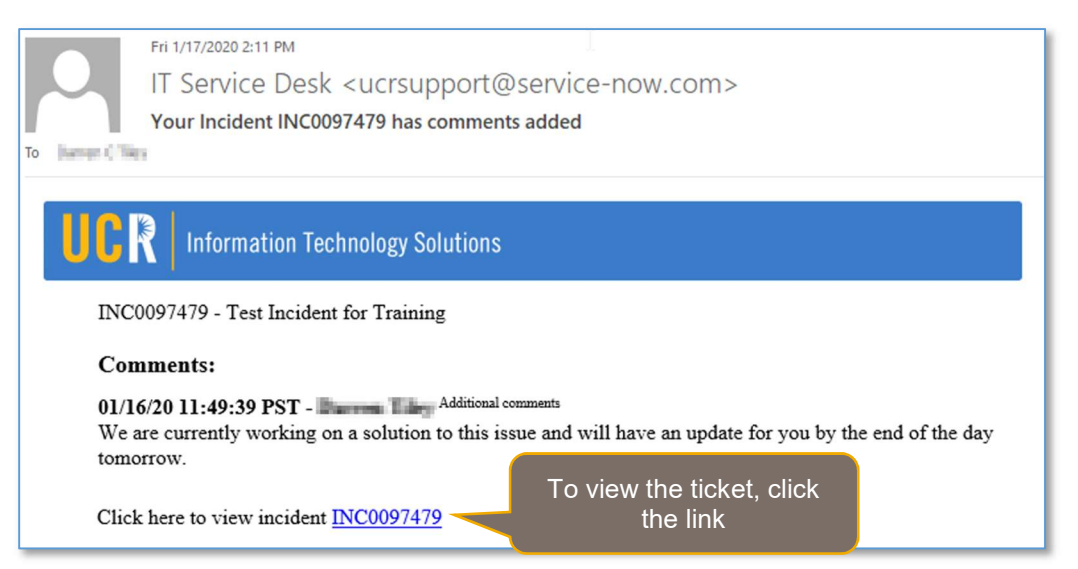

Note: Replying directly to the email will automatically update the ticket and alert the ticket owner.

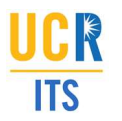

#### The Request Details Screen

Clicking a Request title from the Support menu in ServiceLink will open the details screen for that Request:

| REQ0093364 - Software Request |                                      | Ø    | Requested Items                                                                                                    |
|-------------------------------|--------------------------------------|------|----------------------------------------------------------------------------------------------------|
| Type your message here        | OT © a day ago<br>REQ0093364 Created | Send | Software Request<br>RITM0107346<br>♥ ② Request Approved<br>(Approved)<br>③ Fulfillment Waiting for<br>Catalog Task: Source<br>Licensing (In progress)<br>○ Completed (Pending -<br>has not started)<br>Mttachments |

- 1. As with a Support Ticket, adding and tracking communications pertaining to a Request can be accomplished on the Request Details screen.
- 2. Attachments can also be added to the Request.
- 3. The right panel for a Request works slightly differently to a Support Ticket. The Requested Items panel displays which stage of its workflow the Request is in. This will differ based on the type of Request submitted. To see the details of the Request, click the link at the top of the Requested Items panel.

**Note:** The initial Request Approved stage means that the ticket was submitted successfully and has been entered into the system. If any additional approval is required for work to begin on the Request, there will be a second stage called Waiting for Approval.

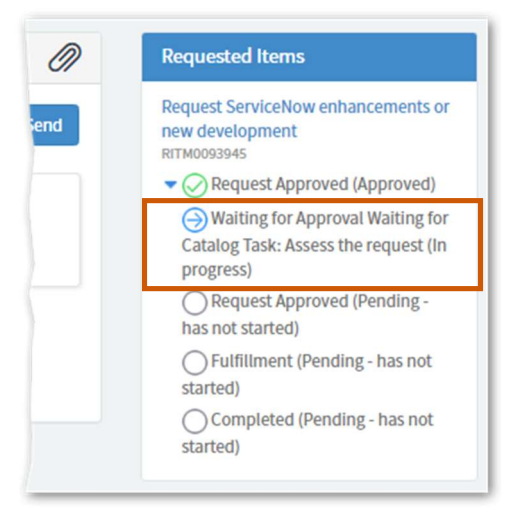

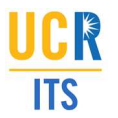

Clicking the link in the Requested Items panel provides additional information:

| oftware Request        |                                                                                                    | Your requisitions                                                                                            | uest has been<br>ed                                                                                      |
|------------------------|----------------------------------------------------------------------------------------------------|----------------------------------------------------------------------------------------------------|----------------------------------------------------------------------------------------------------|
| Type your message here | DT © 16m ago • Additional co<br>We should have an estim<br>next week.<br>DT © 2d ago<br>RITM0107346 Created | Send<br>Number<br>RITM010<br>6<br>Priority<br>4 - Low<br>Updated<br>16m ago<br>~ Opti<br><i>Tickets</i><br>4 | State<br>734 Work in<br>Progress<br>Created<br>2d ago<br>ions<br>are picked up within<br>hours (M-F 9-5) |
|                        |                                                                                                    | Attachn                                                                                                    | nents                                                                                                    |

- 1. The Request State:
  - a. **Open:** Request has been opened and is awaiting approval / assignment.
  - b. **Pending:** Request is approved and work has not yet started.

  - c. Work in Progress: Request is approved and is being worked on.d. Closed: Request has been closed. When a Request is closed, the customer is informed.
- 2. Priority: Determined by the Request type.
- 3. Created: When the Request was created.
- 4. Updated: When the Request was last updated.
- 5. Clicking the Options link will provide further details about the Request.